# Программное обеспечение (ПО) «Госпитальный раковый регистр» («ГРР»)

# 1. Состав дистрибутива

- Дистрибутив СУБД FireBird 2.5.
- Дистрибутив ПО «Госпитальный раковый регистр».
- Драйвер электронного ключа HASP HL
- База данных (БД) ПО «Госпитальный раковый регистр»
- Дистрибутив BDE-Administrator (необходим, если устанавливается модуль «Коечный фонд»);

# 2. Запуск системы

# 2.1. Установка ПО

# Установка ПО в локальном варианте:

- Установить сервер Firebird (запустить Firebird\Firebird-X.X.X.XXXX-X-WinXX.exe и следуя указаниям мастера установить СУБД FireBird);
- Установка BDE-Administrator (для модуля «Коечный фонд»)
- Установка драйвера электронного ключа HASP HL
- Установка ПО «Госпитальный раковый регистр»

## Установка ПО в сетевом варианте:

Этап 1 (установка ПО на машине-сервере):

- Установка Firebierd-Server на предполагаемой машине-сервере.
- Установка BDE-Administrator (для модуля «Коечный фонд»).
- Установка ПО «Госпитальный раковый регистр».

Этап 2 (установка ПО на машине-клиенте):

- Установка Firebird-Client на предполагаемой машине-клиенте.
- Установка BDE-Administrator (для модуля «Коечный фонд»).
- Установка драйвера электронного ключа HASP HL
- Установка ПО «Госпитальный раковый регистр».

При установке Firebird нужно использовать следующие параметры установки:

| бор компонентов                                                                             |                                                         | × 1                                   |
|---------------------------------------------------------------------------------------------|---------------------------------------------------------|---------------------------------------|
| Какие компоненты должны быты                                                                | установлены?                                            | ×                                     |
| Выберите компоненты, которые<br>компонентов, устанавливать кот<br>будете готовы продолжить. | Вы хотите установить; сниг<br>горые не требуется. Нажми | мите флажки с<br>те «Далее», когда Вь |
| Полная установка сервера и ин                                                               | струментов разработки                                   | •                                     |
| 👿 Компоненты сервера                                                                        |                                                         | 9,0 M6                                |
| 🛛 💮 Бинарные файлы Classic                                                                  | Server                                                  | 3,7 M6                                |
| 📃 🔄 🖲 Бинарные файлы SuperSe                                                                | erver                                                   | 3,8 M6                                |
| Инструменты разработчика                                                                    | и администратора                                        | 6,9 M6                                |
| Клиентские компоненты                                                                       |                                                         | U,8 M6                                |
| Текущий выбор требует не мене                                                               | е 21,8 Мб на диске.                                     |                                       |
| 40                                                                                          |                                                         |                                       |

Обращаем Ваше внимание, что нужно установить флаг «Копировать клиентскую библиотеку Firebird в каталог <system>».

| ыбе   | рите дополнительные задачи                                             |
|-------|------------------------------------------------------------------------|
| Кан   | кие дополнительные задачи необходимо выполнить? 💊                      |
| Вы    | берите дополнительные задачи, которые должны выполниться при установке |
| THE   | bid, notic store maximize «Далес».                                     |
| 1     | Использовать Guardian для управления сервером                          |
| Cno   | особ запуска сервера Firebird:                                         |
| O     | Запускать в качестве Приложения                                        |
| 0     | Запускать в качестве Службы                                            |
| V     | Автоматически sanyckaть Firebird при каждой sarpyske                   |
| V     | Установить Апплет Панели Управления                                    |
| V     | Копировать клиентскую библиотеку Firebird в каталог <system></system>  |
| V     | Создать GDS32.DLL для поддержки унаследованных приложений              |
| қий — |                                                                        |

#### 2.2. Копирование базы данных

- Создайте папку DB в каталоге с установленным ПО «Госпитальный раковый регистр».
- Скопируйте БД GRR.gdb в созданную папку.
- Правой кнопкой мыши нажмите на ярлык скопированной БД, выберите «Свойства», в появившемся окне снимите отметку «Только чтение» (то есть, отмечен должен быть только «Архивный»).

#### 2.3. Установка драйвера электронного ключа HASP HL и BDE-Administrator

Запустить соответствующие дистрибутивы HASPUserSetup.exe и SetupBDE.exe и следовать инструкциям мастера установки.

### 2.4. Запуск ПО

Запустить ПО «Госпитальный раковый регистр» через меню: меню Пуск — Программы «Госпитальный раковый регистр» или с помощью иконки на рабочем столе.

#### 2.5. Подключение к БД

- Тип сервера: Локальный или Удаленный (см. примеры 1-2);
- Имя сервера: Сетевое имя машины, на которой находится БД;
- Протокол: TCP/IP;
- Путь к базе данных: Локальный путь к БД на сервере или адрес БД;

Далее для запуска ПО выбрать пользователя и ввести пароль.

Подключение к БД (кнопка «Подключение» при запуске ПО):

- Указать тип сервера и путь к БД (см. пример 1.);
- Далее нажать кнопку «Подключиться»;
- ПО выдаст сообщение о подключении к БД.

### Пример №1. Локальное подключение к базе

Подключение к базе, находящейся на том же компьютере, что и программа, то есть локальное подключение.

Подключиться к базе локально можно двумя способами в зависимости от версии операционной системы:

- если операционная система Вашего компьютера Windows XP, то указывается «Тип сервера» «Локальный».
- если операционная система Вашего компьютера выше Windows XP, то указывается, то указывается «Тип сервера» «Удаленный» и «Имя сервера» «localhost». Так же нужно указать протокол подключения TCP/IP.

| Введите личный код регистрации      |                           |                |  |  |  |  |
|-------------------------------------|---------------------------|----------------|--|--|--|--|
| Госпитальный раковый регистр        |                           |                |  |  |  |  |
| версия: 11.5.7.248                  |                           |                |  |  |  |  |
| Введите имя пользователя и пароль   |                           |                |  |  |  |  |
| Пользователь: АДМИНИСТРАТОР         |                           |                |  |  |  |  |
| Пароль:                             |                           | <u>М</u> астер |  |  |  |  |
| Подключение <<                      | 🍃 Регистрация             | Выход          |  |  |  |  |
| Настройка подключения к базе данных |                           |                |  |  |  |  |
| Тип сервера:                        | Тип сервера: Имя сервера: |                |  |  |  |  |
| Удаленный 💌                         | localhost                 | TCP/IP 💌       |  |  |  |  |
| Путь к базе данных:                 |                           |                |  |  |  |  |
| C:\GRR\GRR.GDB                      |                           |                |  |  |  |  |
| 🙀 Подключиться                      |                           |                |  |  |  |  |

После указания параметров подключения нажать кнопку «Подключиться». ПО ГРР выдаст сообщение о подключении к БД.

Пример 2. Удаленное подключение к базе

| Введите личный код регистрации 📧    |                        |  |  |  |  |  |
|-------------------------------------|------------------------|--|--|--|--|--|
| Госпитальный раковый регистр        |                        |  |  |  |  |  |
| версия: 11.5.7.248                  |                        |  |  |  |  |  |
| Введите имя пользователя и пароль   |                        |  |  |  |  |  |
| Пользователь:                       | АДМИНИСТРАТОР          |  |  |  |  |  |
| Пароль:                             | <u>М</u> астер         |  |  |  |  |  |
| Подключение <<                      | Выход                  |  |  |  |  |  |
| Настройка подключения к базе данных |                        |  |  |  |  |  |
| Тип сервера:                        | Имя сервера: Протокол: |  |  |  |  |  |
| Удаленный 🔻                         | SERVER TCP/IP          |  |  |  |  |  |
| Путь к базе данных:                 |                        |  |  |  |  |  |
| C:\GRR\GRR.GDB                      |                        |  |  |  |  |  |
| 🔿 Подключиться                      |                        |  |  |  |  |  |

- Имя сервера: Сетевое имя машины, на которой находится БД (например, SERVER);
- Протокол: TCP/IP;
- Путь к базе данных: Локальный путь к БД на сервере.

При успешном подключении выдается сообщение:

| Внимание |                                           |
|----------|-------------------------------------------|
| Подкл    | очение к базе данных успешно установлено. |
|          | ОК                                        |

Далее выбрать пользователя из выпадающего списка и ввести пароль. Пароль АДМИНИСТРАТОРА: АДМИН

При подключении к БД программа проверяет *соответствие версии БД и клиентской части программы*. Если они не совпадают, то пользователь получает следующее сообщение:

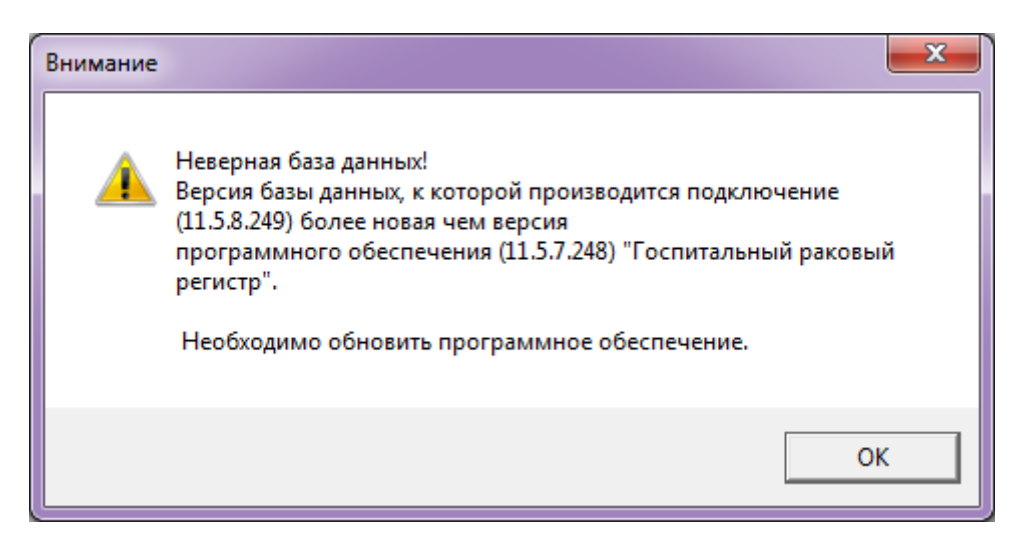

# 3. Проверка работоспособности системы

Программное обеспечение работоспособно, если в результате действий пользователя, изложенных в п.2.5, на экране монитора отобразилось главное окно ПО «Госпитальный раковый регистр» («ГРР») без выдачи пользователю сообщений о сбое в работе.

| 🗿 Госпитальный раковый ре              | егистр - localhost:C:\GRR\GRR.GDB                                                                                                    |                                  |  |
|----------------------------------------|----------------------------------------------------------------------------------------------------|----------------------------------|--|
| <u>Ф</u> айл Р <u>а</u> бота с данными | <u>О</u> тчеты <u>С</u> правочные данные <u>Д</u> оп                                                                                                    | олнения С <u>е</u> рвис <u>?</u> |  |
| Пациент Пациент Пациент                | фонд 🛛 🛷 П <u>о</u> иск 🛛 😈 С <u>п</u> равоч                                                                                                    | чники                            |  |
| <u>Фаил</u> Р <u>а</u> оота с данными  | онд Правочные данные Доп<br>фонд Пракочные данные Доп<br>Поиск пациента<br>Номер амбулаторной карты:<br>Номер истории болезни:<br>Год госпитализации:<br>Пол:<br>Фамилия:<br>Имя:<br>Отчество:<br>Служебный код пациента<br>Адрес регистрации<br>Тип: Название улицы, прос<br>Дом: Корпус:<br>Дом: Корпус:<br>Модификация данных<br>Данные модифицированы: | олнения Сервис 1<br>чники        |  |
|                                        | Имя:<br>Отчество:<br>Служебный код пациента<br>Адрес регистрации<br>Тип: Название улицы, прос<br>                                                                                                    | ■                                |  |
|                                        |                                                                                                    |                                  |  |